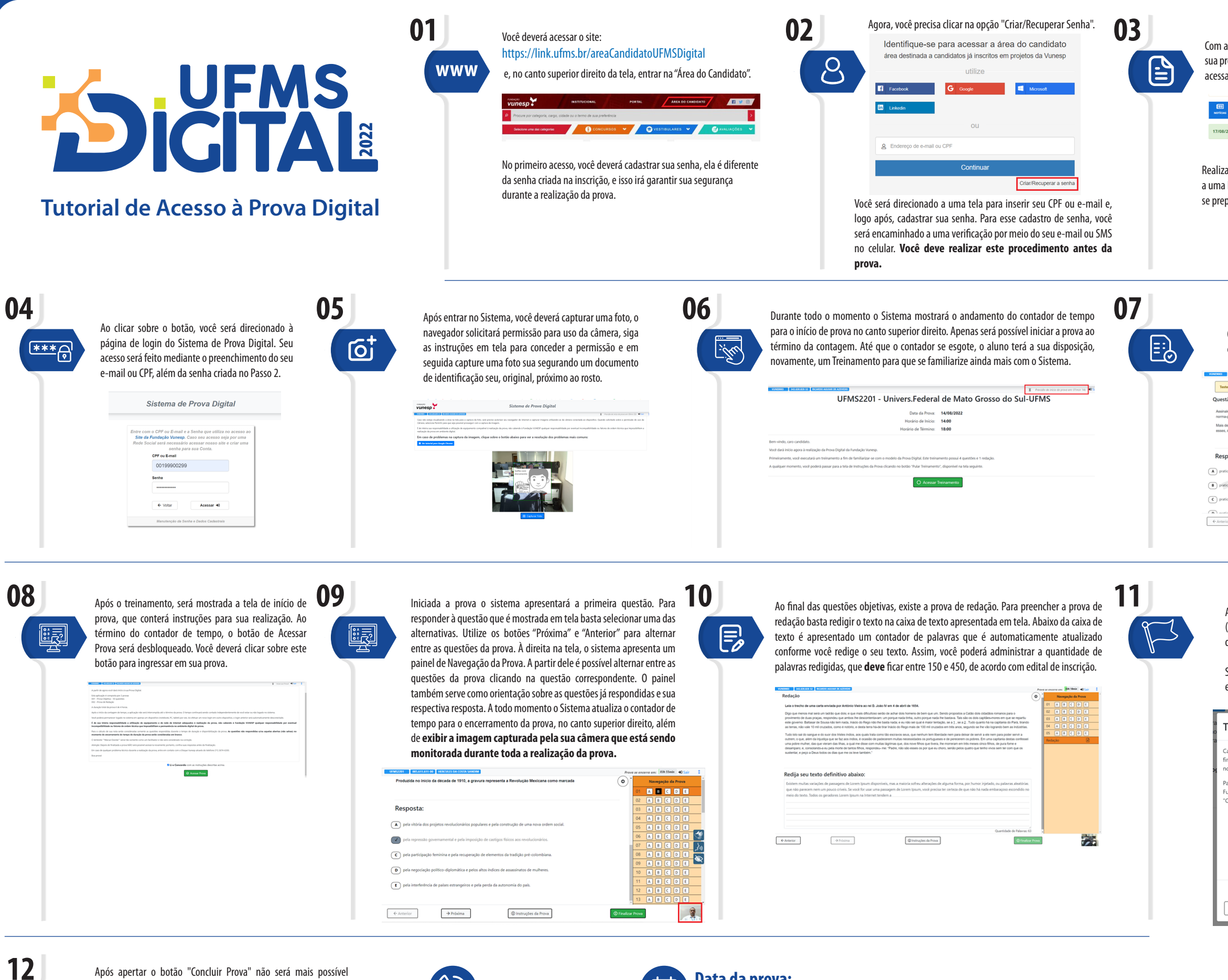

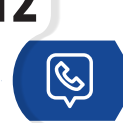

Após apertar o botão "Concluir Prova" não será mais possível retornar à Prova Digital. Caso tenha problemas no ato da realização do Treinamento ou da Prova Digital, acesse a Central de Atendimento ao Candidato, seja pelo chat on-line disponível no site www.vunesp.br, ou através pelo telefone (11) 3874-6300.

E não se esqueça, a Prova Digital será no dia 14/08, próximo domingo, das 14h às 18h, horário oficial de Brasília.

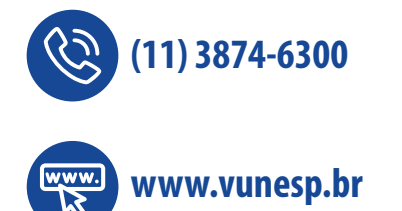

Data da prova: 曲 14 de Agosto de 2022

 $(\mathbf{v})$ 

Horário de realização da prova: das 14h às 18h, horário oficial de Brasília

Com antecedência de aproximadamente 1h do momento de realização de sua prova digital, será disponibilizada na Área do Candidato um botão para acessar o "Sistema de Prova Digital".

Realizando os mesmos procedimentos nos dias 12 e 13/08 você terá acesso a uma Prova Digital de Treinamento. É muito importante acessá-la para se preparar com antecedência para a prova oficial no dia 14/08.

O Treinamento pode ser concluído em qualquer momento, bastando o clique no botão "Pular Treinamento".

| HELEBERZE-SZ RECARDO AGUAR DE AZUVEDO                                                                           | Previsto de início                         | da prova em: 02min 27s | +O Sair | 1 |
|----------------------------------------------------------------------------------------------------|--------------------------------------------|------------------------|---------|---|
| te para Familiarização ao Modelo de Prova Digital                                                               | •                                          | Navegação da           | Prova   |   |
| tão 1 - Língua Portuguesa                                                                                       | Marcar Dúvida                              | 01 A B C               | D E     |   |
| ile a alternativa que preenche, respectivamente, as lacunas do enunciado a seguir, observando a cor<br>cadráte. | cordância nominal e verbal de acordo com a |                        |         |   |
| e um conhecido meu não gentilezas, infelizmente Para alguns, certos gestos<br>é pacifercia.                     | coisa de idiota, de gente fora de moda Com | Redação                | 0       |   |
|                                                                                                    |                                            |                        |         |   |
| posta:                                                                                                    |                                            |                        |         |   |
| icam constituem meia necessăria                                                                                 |                                            |                        |         |   |
| ica _ constitui _ meia _ necessário                                                                             |                                            |                        |         |   |
| ica constitui meio necessária                                                                                   |                                            |                        |         |   |
| from excepted male exception                                                                                    |                                            | _                      |         |   |
| → Próxima O Instruções do Treino                                                                                | A Pular Treinament                         | •                      |         |   |
|                                                                                                    |                                            |                        |         |   |

Ao término do tempo de prova, ou após clicar no botão "Finalizar Prova" (de forma antecipada), será mostrada uma mensagem de confirmação das respostas e Finalização.

Se resolver finalizar a prova de forma antecipada, tenha certeza dessa sua escolha, pois não será possível fazer a prova novamente.

| aro participante, este é o Termo de Conclusão de que você está<br>nalizando sua prova, após finalizada não será possível acessá-la<br>ovamente. | Navegação da Prova         |
|----------------------------------------------------------------------------------------------------|----------------------------|
|                                                                                                    | Conhec. Gerais             |
| ara finalizar a prova, concorde com o envio de suas respostas à<br>undação Vunesp selecionando a opção abaixo e clique em<br>Concluir Prova".   | 01 A B C D E               |
|                                                                                                    | 02 A B C D E               |
|                                                                                                    | 03 A B C D E               |
|                                                                                                    | 04 A B C D E               |
|                                                                                                    | 05 A B C D E               |
|                                                                                                    | 06 A B C D E               |
|                                                                                                    | 07 A B C D E               |
|                                                                                                    |                            |
| Confirmo as alternativas que assinalei em cada u                                                                                                | uma das questões da prova. |
| ← Voltar para a Prova                                                                                                    | O Concluir Prova           |
|                                                                                                    |                            |

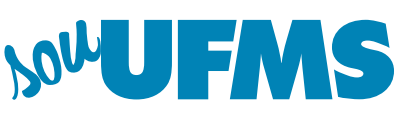

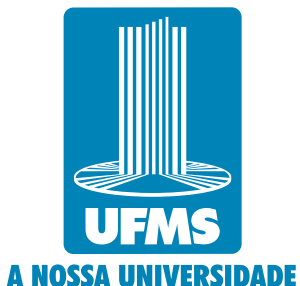